# Merative Social Program Management 8.0.2.0 iFix11

#### CONTENTS

Introduction System Requirements Download Security Bulletins Installation Improvements, Resolved Issues, Third Party Updates Known Issues Notices

## Introduction

Welcome to the Merative Social Program Management 8.0.2.0 iFix11 release.

This is a cumulative release that incorporates all improvements, resolved issues, and third-party updates in previous 8.0.2.0 iFix releases. For full details, see the release notes for each of the previous iFix releases online at <u>Release</u> <u>Notes.</u>

For product documentation, see Merative Support Docs.

Back to top

# **System Requirements**

For information about the supported software for this release, see the Social Program Management Prerequisites.

#### Back to top

# Download

This release is available to download from <u>Merative Support</u>. You must be a technical contact to download software, open a support case if you need access. Select SPM Software Download, enter your technical contact credentials and download the software.

Back to top

# **Security Bulletins**

Security Bulletins are now available from <u>Merative Support</u>. You must be a technical contact to access Security Bulletins, open a support case if you need access. Select SPM Software Download, enter your technical contact credentials, and open Knowledge Articles to see the Security Bulletins.

Back to top

## Installation

For full installation instructions, see the Development Environment Installation Guide at <u>Product Documentation and</u> <u>PDFs.</u>

The basic installation steps are as follows:

- Review the release notes and documentation for any prerequisite steps.
- Download and extract the contents of the .zip file to a local drive location.
- Ensure that all files in your Social Program Management installation are writable.
- Run the Social Program Management installer, which you can find in the INSTALLER folder.
- Run the appropriate build targets for your installation.

### Upgrading

If you are upgrading from a previous version, the Merative Social Program Management Upgrade Helper contains documentation and tools to help you to upgrade your Merative Social Program Management application codebase and database. The Merative Social Program Management Upgrade Guide describes the recommended process for application and database upgrades. The Upgrade Helper contains tools to assist you with implementing the upgrade, including tools to produce a schedule of required migrations for your upgrade, tools to provide information about database schema changes, and tools to generate initial SQL scripts for applying changes to your database. To download the appropriate version of the Merative Social Program Management Upgrade Helper, see the download instructions at <u>Social Program Management support</u>.

#### Back to top

# Improvements, Resolved Issues, Third Party Updates

Accessibility Curam Enterprise Framework

### Accessibility

DT036630, WorkItem:SPM-127940 - When using a screen reader and pagination is enabled for a list, the paginated list control widget does not identify the current page selected

#### **Issue Description:**

When pagination is enabled for a list, screen reader users are not informed of the current selected page when navigating through the paginated list control widget.

#### User Interface Impact: No

#### Steps to Reproduce:

- 1. Enable a screen reader.
- 2. Log in as an administrator.
- 3. Expand the shortcuts panel in the Administration Workspace section.
- 4. Expand the User Interface section and select the Tabs link.
- 5. Go to the paginated list control widget and step over each numbered page link.
- 6. Issue: The screen reader does not identify which is the current selected page.

#### **Resolution:**

Screen reader users are now informed of the current selected page when navigating through the paginated list control widget.

## **Curam Enterprise Framework**

Application Development Environment

### **Application Development Environment**

**Client Development Environment** 

### **Client Development Environment**

**Widgets** 

### Widgets

#### WorkItem:SPM-127863 - Enhanced drop down filter logic

The sorting and filtering logic for non-IEG dropdowns has been enhanced.

By setting a new application property, filtered dropdown options are sorted and displayed in the following order:

- 1. First, dropdown options that start with the characters that are entered are displayed, for example, entering 'i' returns Iceland.
- 2. Then, for options that contain more than one word, options that contain a word that starts with the entered characters are displayed, for example, entering 'l' returns Cayman Island.
- 3. Then, the remaining options that contain the entered characters are displayed, for example, entering 'i' returns Albania.

#### Technical:

To enable this new filter and sort behaviour set the application property "Text filter and sort options for combo box dropdowns" to true.

#### Back to top

## **Known Issues**

Please refer to the <u>Known Issues documented for IBM Curam Social Program Management 8.0.2.0</u> on the Support Portal.

#### Back to top

## **Notices**

Before using this information and the product it supports, read the information in "Notices"

## Copyright

© Merative US L.P. 2023

Merative is a trademark of Merative US L.P. in the United States and other countries.

Back to top